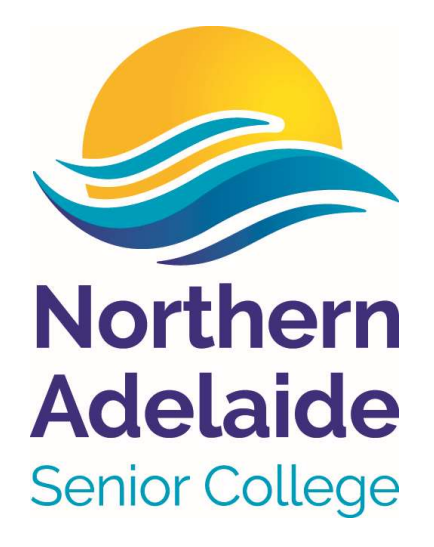

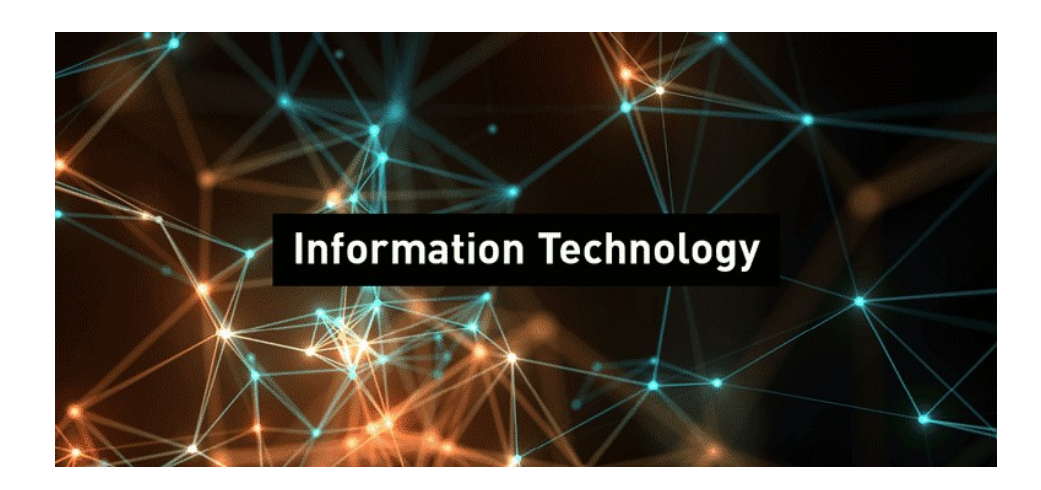

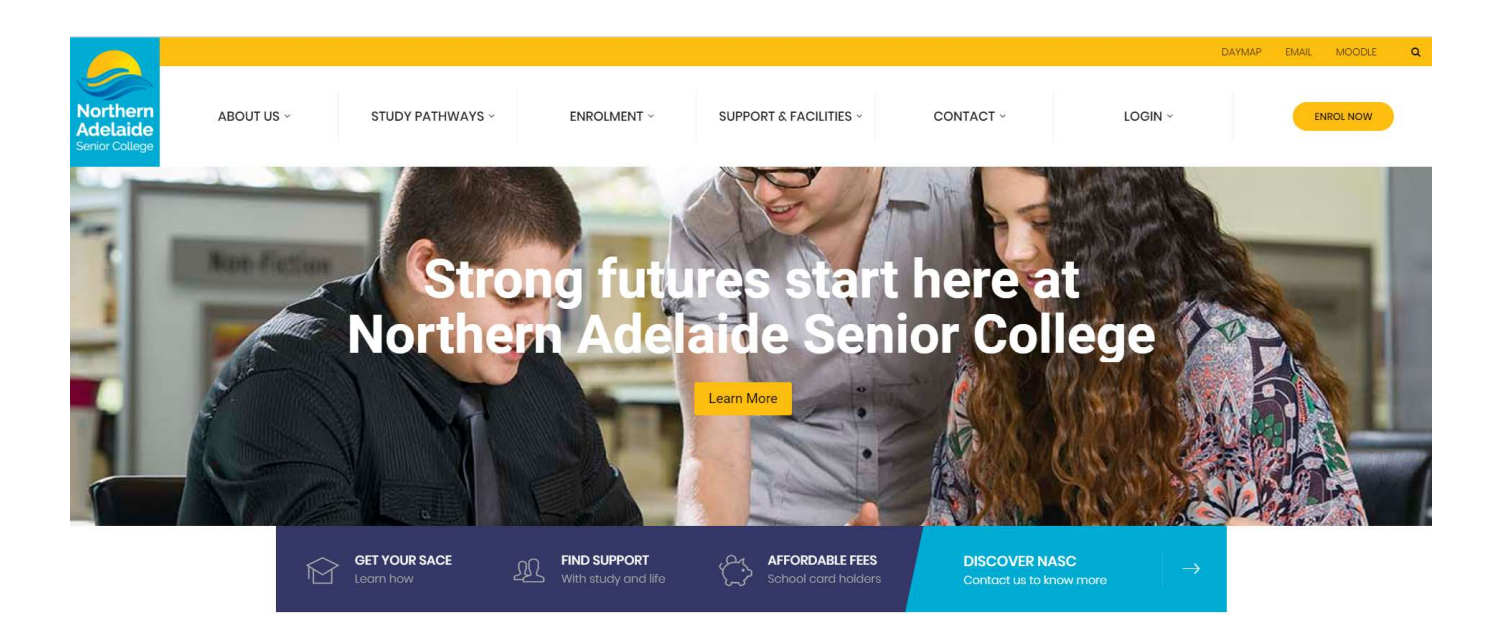

Webpage: http://www.northernadelaidesc.sa.edu.au

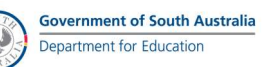

# **CONTENTS**

| Welcome to Northern Adelaide Senior College               | 2  |
|-----------------------------------------------------------|----|
| STUDENT IT LETTER (Sample)                                | 3  |
| LOGON TO A COMPUTER                                       | 4  |
| DAYMAP                                                    | 4  |
| ASSESSMENT ACCESS in DAYMAP                               | 6  |
| ELECTRONICALLY SUBMIT MY WORK                             | 7  |
| ATTENDANCE                                                | 8  |
| DAYMAP MESSAGING                                          | 9  |
| MOODLE ACCESS                                             | 10 |
| CAREERS - NASC                                            | 10 |
| EMAIL ACCESS                                              | 11 |
| SAVING AND RETRIEVING FILES                               | 13 |
| PRINTING                                                  | 15 |
| PHOTOCOPYING                                              |    |
| printing - setting up your own 5-digit pin for easy logon | 19 |
| CYBERSAFETY GUIDELINES                                    | 20 |
| FAQ                                                       | 21 |
| ACCESSING IT SUPPORT                                      | 21 |
| ТНЕ ІТ ТЕАМ                                               | 21 |

# WELCOME TO NORTHERN ADELAIDE SENIOR COLLEGE

The following information is to assist you with access to the school's computing and information systems. All computers have the latest Windows operating system installed with Microsoft Office 2016. All Apple Macintosh computers have a dual boot system to support Windows. Your teachers will assist you with Windows if you are not familiar with using it.

All students have external access through the school's website to the following: -

- Emails and Office 365
- DayMap the school's learning management system
- Moodle a secure personalised learning environment.

#### School Website: http://northernadelaidesc.sa.edu.au

# **STUDENT IT LETTER (SAMPLE)**

Sample of Student IT Letter provided to each student. At the bottom of the letter (as shown below), you will find your IT account information to log onto computers.

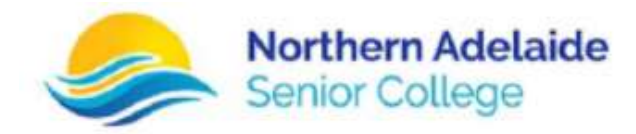

#### Dear Student

Welcome to Northern Adelaide Senior College (NASC). The following information is to assist you with access to the school's computing and information systems.

#### Computers

All Windows computers have the latest Windows 10 operating system installed with Microsoft Office 2016.

All Apple Macintosh computers have a dual boot system to support Windows.

Your teachers will assist you with Windows 10 if you are not familiar with using it.

You can access your email and the NASC learner management system 'DayMap' from the NASC website.

http://northernadelaidesc.sa.edu.au

Your login must have NASC\S before your NASC ID number when you login from outside the school.

Username: NASC\S\*\*\*\*\*\*

Password: \*\*\*\*\*\*\*

Passwords can contain upper and lower case letters and a number/numbers.

Printers, Photocopiers & Scanners

There are Fuji Xerox Printers/Photocopiers and Scanners in every area of the school that students can use.

You will need to provide your username/password or your 5-digit pin to access print jobs sent from computers. You can find your current pin code or choose your own 5-digit pin by using the following link.

http://printers:9191/user (Choose Details & enter your Username & Password then go to the "Change Details" Tab)

This shortcut is on the desktop of all school computers.

All students have a printing quota. If you run out of printing quota, you will need to ask your teacher to provide you with more. Your teacher can also log a helpdesk request on your behalf.

Your NASC account information is below.

Please make sure you retain your information in a safe place and keep it confidential.

Display Name: YOUR NAME

#### ID & Username: S\*\*\*\*\*\*\*

Password: \*\*\*\*\*\*\*

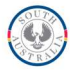

# **LOGON TO A COMPUTER**

Your NASC IT account information can be found on your Student IT Letter. Please do NOT change your assigned password. Some systems will require you to log on using your email address. Please make sure to enter logon details exactly as provided to you in your IT Student letter.

Logon Username:-S\*\*\*\*\*\*Password:-is the one provided on your Student IT letter (sample shown below).

Display Name: YOUR NAME

ID & Username: S\*\*\*\*\*\*\*

Password: \*\*\*\*\*\*\*

# DAYMAP

# Access to DayMap

#### • When at NASC

Click on the icon on your desktop of the computer called "DayMap"

If the **DayMap** icon is missing from the desktop, type the following address into your web browser. <u>http://sharepoint.nasc.education/daymap</u>

#### • When not at NASC

Google search "nasc", then open the web site

Your NASC DayMap portal can be accessed from any computer or mobile device that is connected to the internet. Look at the top right of your screen then click on DAYMAP (see picture opposite).

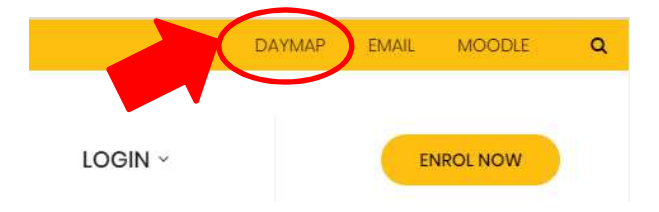

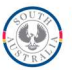

Once the NASC **DayMap** portal has successfully loaded you can then select between different views including Timetable, Feedview and Diary.

# Diary

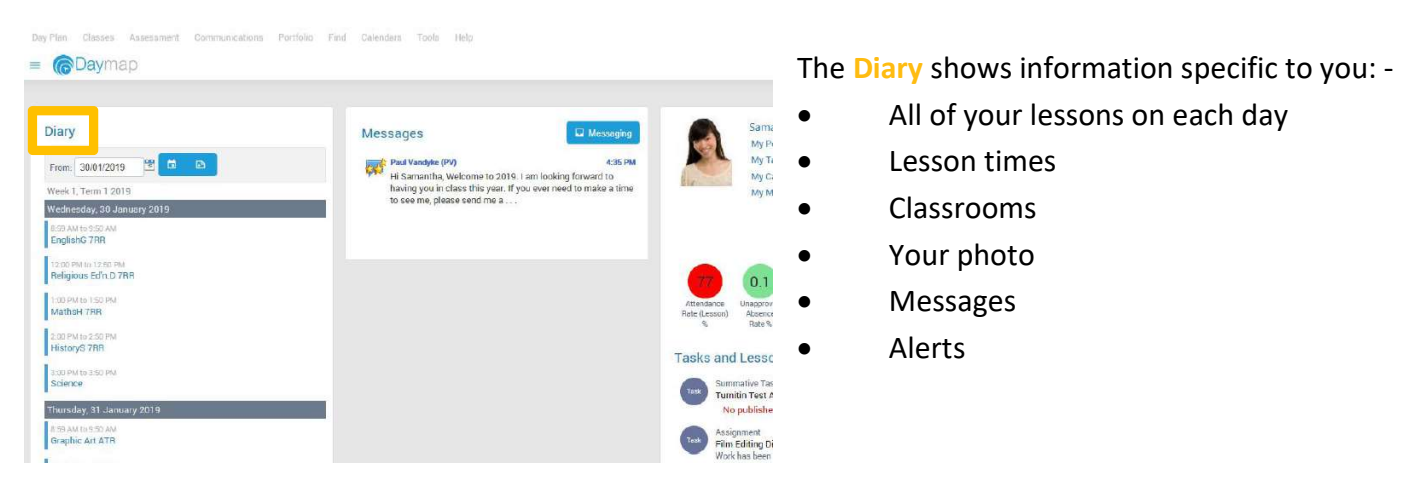

# Timetable

| Timetable     | <                                                                                                    | Week 2; 4 F       | iab 🔫                  | > 🗈 I                       |                        |
|---------------|----------------------------------------------------------------------------------------------------|-------------------|------------------------|-----------------------------|------------------------|
|               | Mon<br>4/2                                                                                                    | Tue<br>5/2        | Wed<br>6/2             | Thu<br>7/2                  | Fri<br>8/2             |
| Before School |                                                                                                    |                   |                        |                             |                        |
| Home Group    |                                                                                                    |                   |                        |                             |                        |
| Period 1      | <b>Religious</b>                                                                                                | Graphic Ar        | EnglishG               | Graphic Ai                  | MathsH                 |
|               | 7RR Jeffrey<br>O'Shaunessy                                                                                      | ATR Sam Car       | 7RR Andrew<br>Johnston | ATR Sam Car                 | 7RR Anthew<br>Johnston |
| Period 2      | EnglishG                                                                                                    | Graphic Ai        |                        | Religious                   | Phys. Ec               |
|               | 7BR Andrew                                                                                                    | ATD Sam Cor       |                        | 7RR Jeffrey<br>(TShaunspey) | 7RR Paul               |
| Recess        |                                                                                                    | Part Collin Coll  |                        |                             |                        |
| Period 3      | HistoryS                                                                                                    | EnglishG          |                        | HistoryS                    | Religiou               |
|               |                                                                                                    | TIDD Locations    |                        | TIME INTERNE                | 700 1400               |
|               | THE REPORT OF THE REPORT OF THE REPORT OF THE REPORT OF THE REPORT OF THE REPORT OF THE REPORT OF THE REPORT OF | A DAME OVER DESCO |                        |                             |                        |

Rest your mouse in the top left of screen on Day Plan, then click on Timetable

The Timetable shows: -

- Your weekly timetable
- Indicators for attendance and tasks submitted on time
- Homework
- Current tasks
- Messages
- Bulletins and Newsletters.

# Lessons

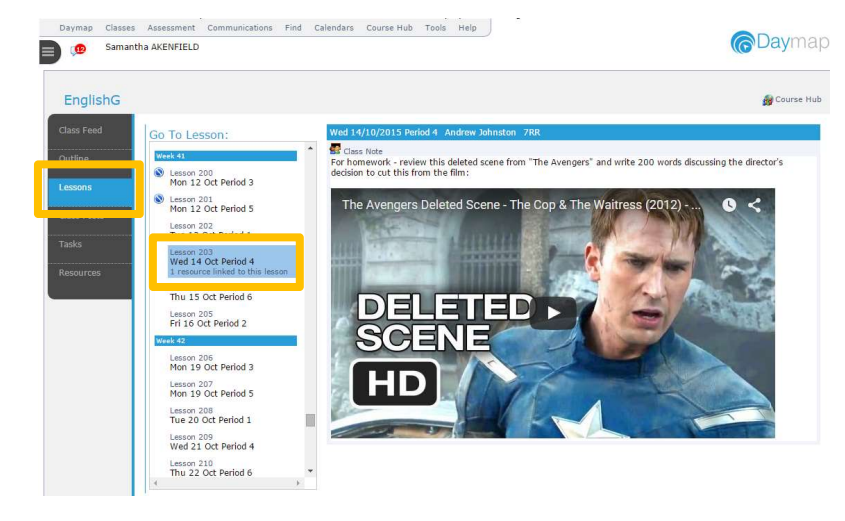

There are several ways to access a Lesson Page within DayMap. The quickest way is through Day Plan view. The Day Plan view will display your scheduled lessons for the current day – simply click on the name of your subject in the Day Plan. Once open the Lesson Page will display any available content that your teacher has set that may include the following: -

- Class notes
- Files as attachments
- Images, videos, web links

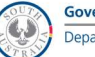

## ASSESSMENT ACCESS IN DAYMAP

This page displays all current homework and all Assessment Tasks due in the near future. You will be able to see detailed information about the task and access any attachments.

Task information can be found in multiple places.

- Tasks on the left side of the class page
- From your Timetable
- The assessment tab from your portfolio
- The task list (accessed via the Attendance Menu).

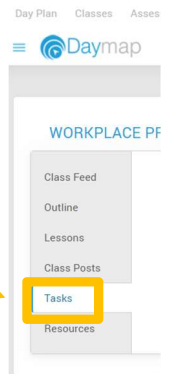

#### Menu: Assessment > Task Finder > Current / Complete / All

The "Task Finder" page provides a listing of a student's assessment tasks.

| D   | aymap     | Classes | Assessment | Communications | Find Calen | dars Tools | 5               |                               |                             |
|-----|-----------|---------|------------|----------------|------------|------------|-----------------|-------------------------------|-----------------------------|
|     | (B)       | Samane  |            |                |            |            |                 |                               |                             |
| Ass | essment   | Tasks_  |            |                |            |            |                 |                               |                             |
| Cla | SS 🔺      |         |            |                |            |            |                 |                               |                             |
|     | TaskID    | Class   | Туре       | Task           | Set        | Due        | Teacher         | Assessment                    | Status                      |
| -   | Tasks: {( | D}      |            |                |            |            |                 |                               |                             |
|     | 9088      | English | 7R Reports | Term 3 Report  | 2/10/15    | 2/10/15    | Andrew Johnston | Australian Curriculum English | Results have been published |
| -   | Tasks: {( | D}      |            |                |            |            |                 |                               |                             |
|     | 9104      | Maths 7 | R Reports  | Term 3 Report  | 9/10/15    | 9/10/15    | Andrew Johnston | Australian Curriculum English | Results have been published |
|     |           |         |            |                |            |            |                 |                               |                             |

Tasks are grouped by class by default, however the groupings can be reordered by clicking the column headers to the top of the summary. Use the arrow buttons to expanded or collapse the groupings. Clicking on the "Task ID" will open the Information page for the task to view Task Attachments and to <u>electronically submit work</u>.

Once a task has been graded and "results have been submitted by the teachers"

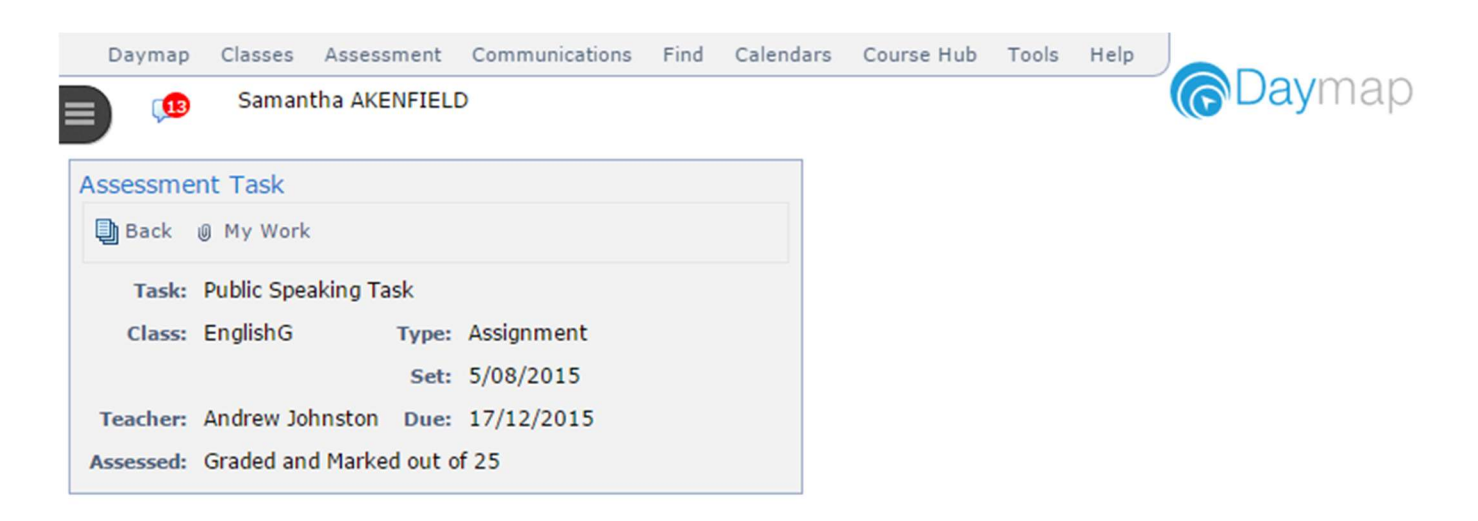

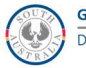

## **ELECTRONICALLY SUBMIT MY WORK**

Assessment Task can be viewed and work submitted through Daymap from the following points:

- <u>Class Page</u>, Tasks tab
- Student Homework and Assignments
- Assessment Task Finder
- <u>Student Portfolio</u>, Current Assessment Tasks tab.
- <u>Day Plan</u>, Assessment Tasks section at the bottom left of the page.

From one of the points in Daymap listed above, click on the Task ID or Name to open up the task information.

| Daymap Classes Assessment Communications Find Calen | Click the button " <b>My Work</b> " to open a new                   |
|-----------------------------------------------------|---------------------------------------------------------------------|
|                                                     | window to select the assessment file to be uploaded, as seen below. |
| Assessment Task                                     |                                                                     |
| 🕒 Back 🕘 My Work                                    |                                                                     |
| Task: Public Speaking Task                          |                                                                     |
| Class: EnglishG Type: Assignment                    |                                                                     |
| Set: 5/08/2015                                      |                                                                     |
| Teacher: Andrew Johnston Due: 17/12/2015            |                                                                     |
| Assessed: Graded and Marked out of 25               |                                                                     |
|                                                     |                                                                     |
| Attachments                                         | Click "Choose File" and select a file from                          |
|                                                     | your computer. men click <b>Opload</b> .                            |
| Add attachment: Choose File Io file chosen          |                                                                     |
| Delete Upload Close                                 |                                                                     |
|                                                     |                                                                     |
|                                                     | Click on the "Upload" button.                                       |
| Attachments                                         | Once the file has been uploaded, it                                 |
| Add attachment: Choose File ALEX02 LITTL G HO       | the window will appear as below.                                    |
|                                                     | recorded for future reference.                                      |
|                                                     |                                                                     |
|                                                     |                                                                     |
|                                                     | If the wrong file was uploaded, tick the check                      |
| Attachments                                         | box next to the document and click " <b>Delete</b> ".               |
| ALEX02_LITTLE RED RIDING HOOD uploaded              |                                                                     |
| Add attachment: Choose File No file chosen          |                                                                     |
| Delete Upload Close                                 |                                                                     |
| ALEX02_LITTLE RED RIDING HOOD.docx                  | _                                                                   |
|                                                     |                                                                     |

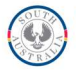

# **Checking your Results**

To view your results and feedback for your assignments: -

| Home                      | Results                                                                |                                                                   |
|---------------------------|------------------------------------------------------------------------|-------------------------------------------------------------------|
| This Week                 | EnglishG Vear 2018 Clisting O Tabular                                  |                                                                   |
| Attendance                |                                                                        |                                                                   |
| Assessment                | Week AB Semicater 1 and 2 starting Monday, 12 Nonventer 2018           |                                                                   |
| Current Tasks<br>Schedule | Summative Task<br>EnglishG<br>Andrew Johnston<br>Published: 13/11/2018 | Turnitin Test Assignment - 2<br>No published results for this tas |
| Results                   | Wash 37 Semainter 1 and 2 starting Monday, 15 September 2018           |                                                                   |
| Reports<br>Records        | Assignment<br>EnglishG<br>Andrew Johnston<br>Published: 11/09/2018     | test due date<br>Grade: C                                         |
|                           | Week 36 Semester 1 and 2 starting Monday, 3 September 2018             |                                                                   |
|                           | Assignment<br>EnglishG<br>Andrew Johnston                              | Photo Story Task<br>Grade: A                                      |

- Go to your Portfolio
- Select Assessment
- Click on Results

• Use the drop-down list to select the required subject.

## **ATTENDANCE**

# Attendance Map

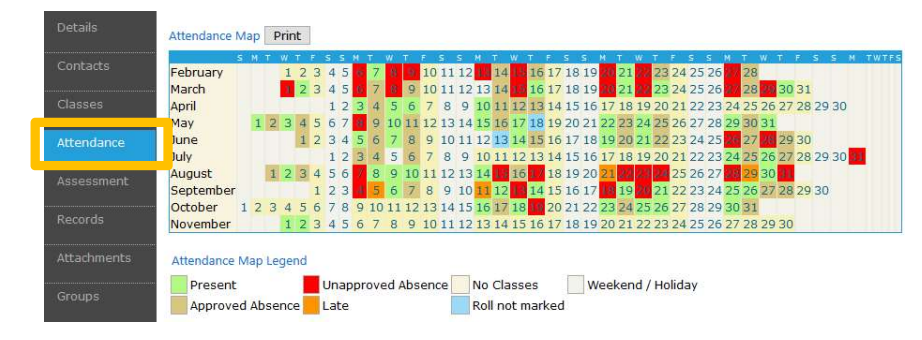

This is a year view of your attendance at NASC for the current year. Different colours represent attendance; absences and holidays.

Move the mouse over each day and a tooltip will show your attendance for that day.

# **Attendance Rates**

#### Attendance Rate

| Class                                        | Code    | Teacher | Lessons | Approved | Unapproved | % Attendance | % Unapproved |
|----------------------------------------------|---------|---------|---------|----------|------------|--------------|--------------|
| ART INDIVIDUAL EXPRESSION<br>SEM 2 - 1VAA10  | 1ARX21  |         | 22      | 1        | 6          | 68%          | 27%          |
| DIGITAL PHOTOGRAPHY FULL<br>YEAR - 2CCB20    | 2DPHY11 |         | 63      | 6        | 15         | 67%          | 24%          |
| MODERN HISTORY FULL YEAR<br>- 2MOH20         | 2MDHY12 |         | 74      | 3        | 1          | 95%          | 1%           |
| MODERN HISTORY ST 2<br>SEMESTER 2            | 2MDHY22 |         | 1       | 0        | 0          | 100%         | 0%           |
| STAGE 2 RAINBOW VOX<br>STAGE 2 (10CR): SEM 1 | 2VOXS11 |         | 9       | 1        | 2          | 67%          | 22%          |

This tab displays the attendance rates for each of your classes and an overall average attendance rate.

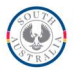

## **DAYMAP MESSAGING**

| ← → C △ ② Not secure   sharepoint/daymap/coms/Messaging.aspx |                    |          |  |  |  |
|--------------------------------------------------------------|--------------------|----------|--|--|--|
| Day Plan Classes Assessment                                  | Communications     | ind Atte |  |  |  |
| = Oaymap                                                     | My Messages        |          |  |  |  |
|                                                              | School Inbox       | - h      |  |  |  |
|                                                              | School Communicati | ions     |  |  |  |

# Daymap Messages

| ☐ View     | + | New Message |  |
|------------|---|-------------|--|
| My Message | s |             |  |
| 🔄 Inbo     | х |             |  |

# Step 1

To send a message to your teacher, click on "Communications", then "My Messages"

#### Step 2 Click on "New Message"

Step 3

Type the first name, then click on the person's name

#### Step 4

Type the message to your teacher

#### Step 5

If you want to add your work for the teacher to provide feedback, click on "Attach"

# Step 6

Click on "Select Files" or drag your files

Step 7 Click on "Ok"

| × Cancel    | Delete All | 🖬 ok |
|-------------|------------|------|
| iles        |            |      |
| lame:       |            |      |
| Career webs | ites       |      |

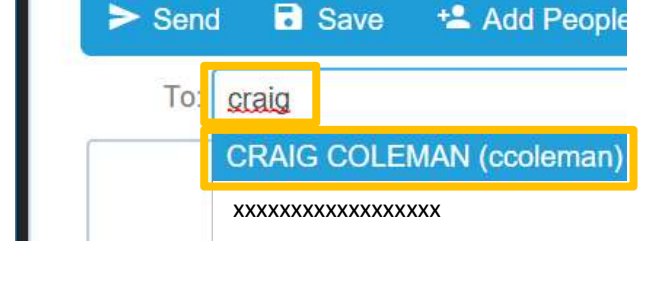

# Message

Message

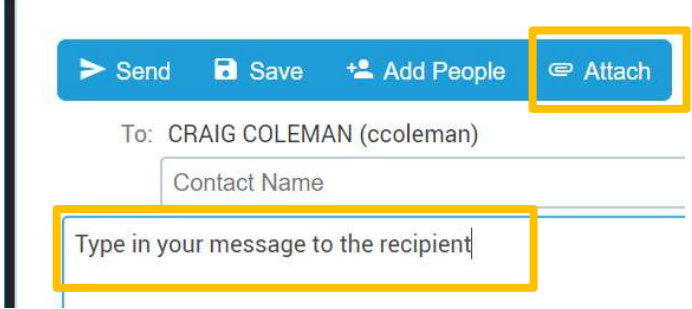

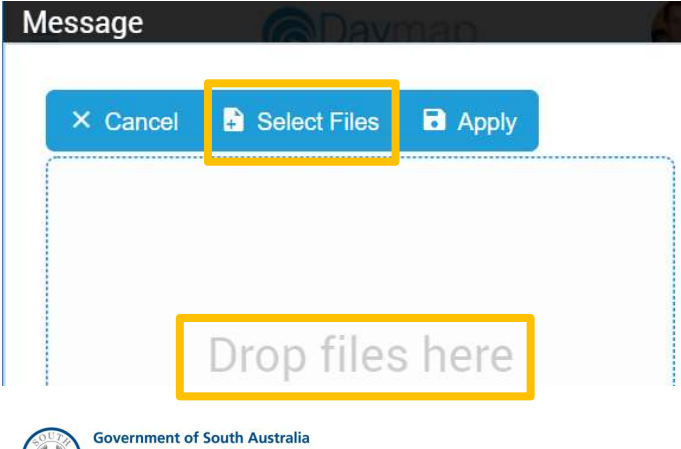

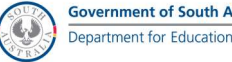

# **MOODLE ACCESS**

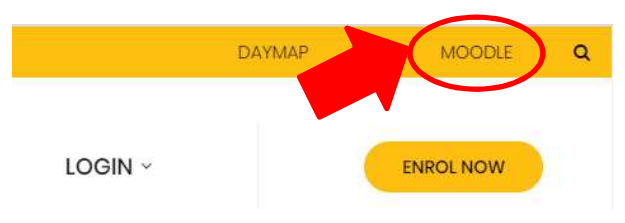

Moodle is a secure personalised learning environment used by some NASC teaching staff to deliver their subjects in an 'Online' environment.

#### Northern Adelaide Senior College

Home >> Log in to the site

Your NASC Moodle can be accessed using the Moodle icon on the desktop of any computer that is connected to the network or from the NASC Website home page.

|              | Log in                    |
|--------------|---------------------------|
| Use          | ername                    |
| Pa           | ssword                    |
| Forgotten ye | Remember username         |
| Some cours   | ses may allow guest acces |
|              | Log in as a guest         |

Enter your username and password as shown on

your IT letter to access the Moodle site. Your subject teacher will provide instructions that will assist you to use this learning environment.

Moodle

# **CAREERS - NASC**

The aim of NASC Careers is to provide you with all the latest information that will help you make decisions about your future career and your life beyond school. You can use this site to locate University, TAFE and other type of courses across Australia, get information about the SACE, search for job vacancies and much more.

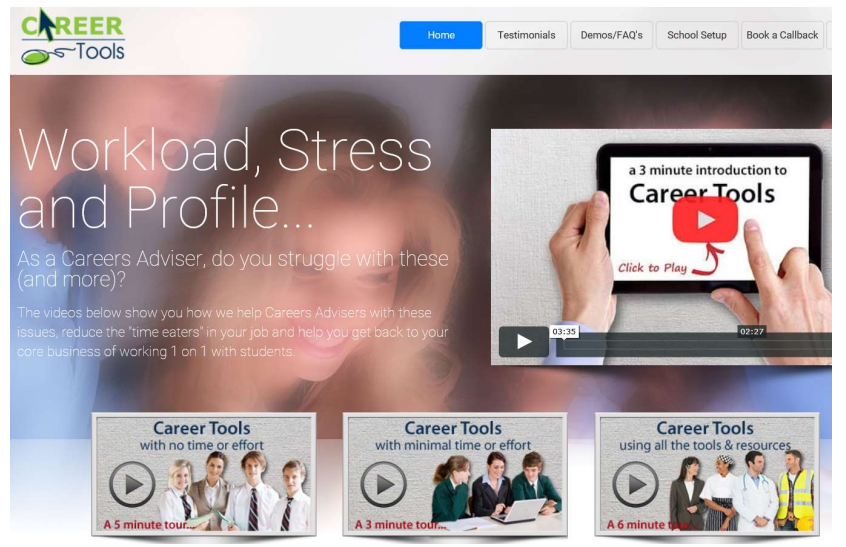

Students have their own secure account to login into and complete activities like:

- Investigate careers
- Career planning
- Interest and Skills/Abilities quizzes
- Resume and cover letters
- Workplace safety

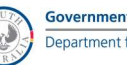

# Accessing your email address, Office 365 username and password

This can be found on DayMap under My Portfolio, then Office 365 Email Day Plan Classes • Assess Feed View = Timetable Homework Summary Portfolio Mobile Daymap Before School The password was reset in week one and listed on DayMap. If you have changed • from this password it can be updated by using the reset password option or seeing Gill Bennett in HG08 Home **Recent Activity** This Week Student SACE Codes Form Record Attendance Assessme Reports Subject Selection Records Record Office 365 Email Office 365 Email Take note of your email address Office 365 Email • visible to Students Email Address @schools.sa.edu.au Take note of your temporary password • Temporary Password

# EMAIL ACCESS – AT NASC

#### Step 1

Click on the Microsoft Outlook icon - the Welcome to Outlook screen will open

## **Click on Next**

| Microsoft Outlook Account Setup                                                                                         | Step 2                  |
|----------------------------------------------------------------------------------------------------|-------------------------|
|                                                                                                    | To add an Email Account |
| Online account as part of Microsoft Office 365. Outlook also works with POP, IMAP, and Exchange ActiveSync<br>accounts. | Click on Next           |
| © Yes<br>○ No                                                                                                    |                         |
|                                                                                                    |                         |
|                                                                                                    |                         |
| < Back Next > Cancel                                                                                                    |                         |

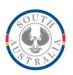

| Add Account                                                                                                    | <ul> <li>Auto Account Setup should</li> </ul> |
|----------------------------------------------------------------------------------------------------|-----------------------------------------------|
| Auto Account Setup Outlook can automatically configure many email accounts.                                                                                       | automatically show your name and email        |
| E-mail Account                                                                                                    | address                                       |
| Your Name:           Your name will appear here           Example: Ellen Adams           Fumail Address:             Your email address will appear here          | Step 3                                        |
| Example: ellen@contoso.com                                                                                                    | Click on Next                                 |
|                                                                                                    |                                               |
|                                                                                                    |                                               |
| O Manual setup or additional server types                                                                                                    |                                               |
| < Back Next > Cancel                                                                                                    | 1,                                            |
|                                                                                                    |                                               |
|                                                                                                    |                                               |
| Configuring                                                                                                    | Congratulations,                              |
| Outlook is completing the setup for your account. This might take several minutes.                                                                                | your email account is complete and            |
| <ul> <li>Establishing network connection</li> <li>Searching for AARON.COX@NorthernAdelaideSC.sa.edu.au settings</li> <li>Logging on to the mail server</li> </ul> | ready to use.                                 |
|                                                                                                    |                                               |
| Congratulations! Your email account was successfully configured and is ready to use.                                                                              | Step 4                                        |
|                                                                                                    | Click on Finish                               |
| Change account settings Add another account                                                                                                    |                                               |
|                                                                                                    | Outlook automatically opens to your           |
| < Back Finish Cancel                                                                                                    | school email box                              |
|                                                                                                    |                                               |

# From home Office 365 access (Word, Excel, PowerPoint, Email, One Drive)

## Signing into EdPass from home to gain access

To access your school applications, you need to sign into EdPass using your existing school email username and password. EdPass has replaced LearnLink.

To sign in to EdPass:

- 1. Go to the website: <u>https://portal.edpass.sa.edu.au/</u>
- 2. Click on EdPass Portal (@schools.sa.edu.au login).

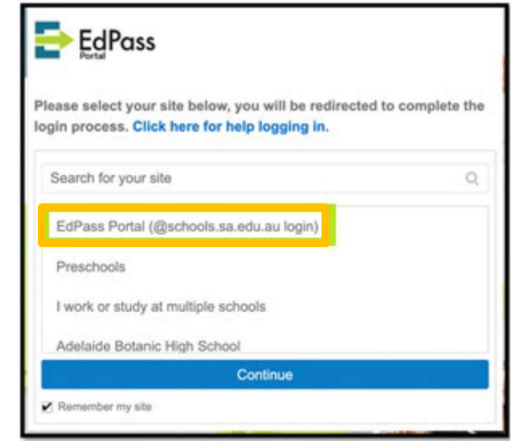

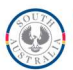

- 3. Click Remember my site, then click Continue.
- 4. In the **Username** field, type in your @schools.sa.edu.au email address, for example joe.bloggs123@schools.sa.edu.au, and in the **Password** field, type in your @schools password.

|      | EdPass                            |
|------|-----------------------------------|
|      | Sign in                           |
| Use  | rname                             |
| firs | tname.surnameXX@schools.sa.edu.au |
| Pas  | sword                             |
|      |                                   |
|      | Remember me                       |
|      | Sign In                           |
| Trou | ble logging in?                   |

6. Click **Sign In** to get access to your schools learning applications.

5.

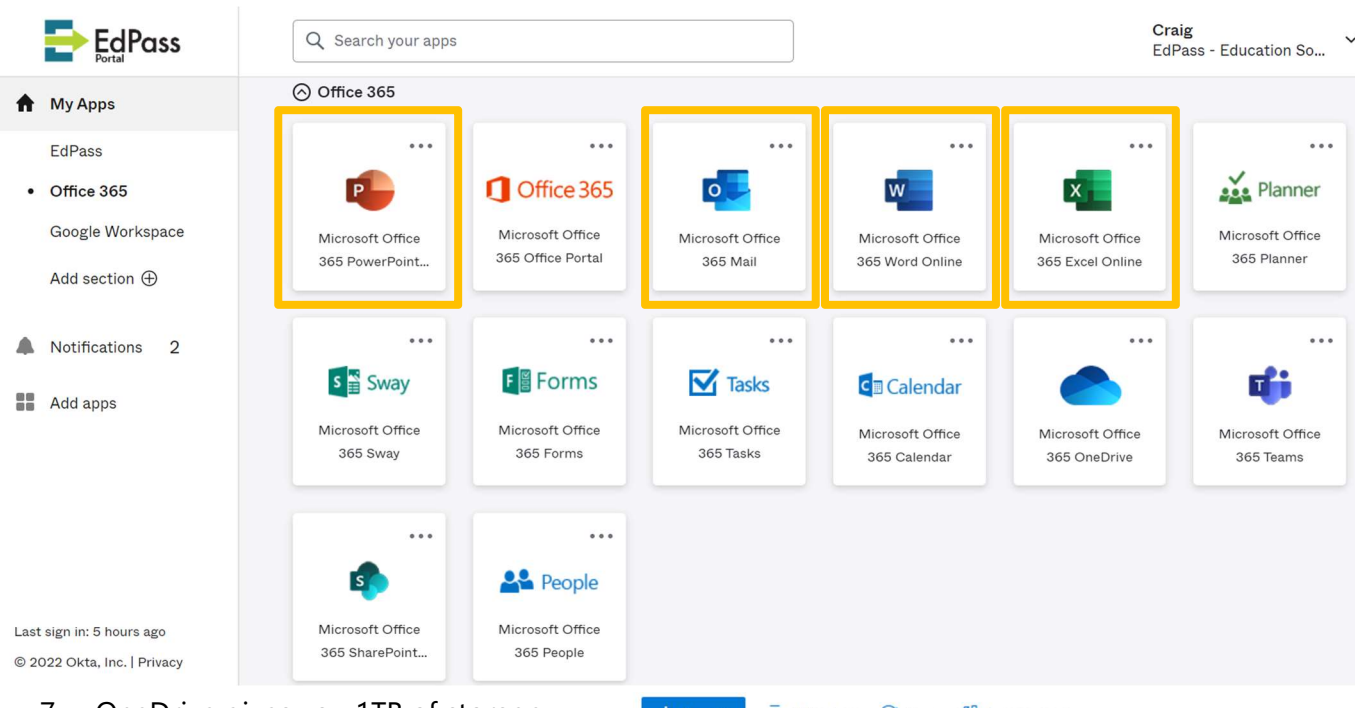

 OneDrive gives you 1TB of storage that you can upload files to for backup, or save to from Office365.

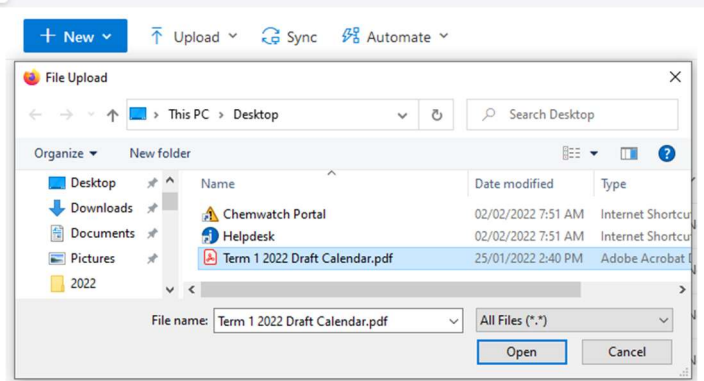

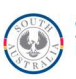

# **SAVING AND RETRIEVING FILES**

# Student Home Drive (H)

This is where you save any work to your personal drive on the network. You can recognise your Student Home Drive by your Student ID number above the drive (see picture opposite). No students or staff have access to your Student Home Drive.

Important Note: Please do not save your work to the desktop of laptops or desktop computers (Windows (C) drive). Windows (C:)

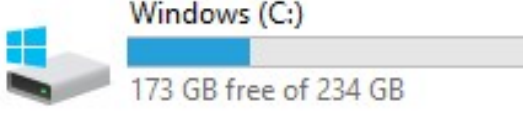

#### $\left( \leftarrow \right)$ Step 1: Click on File and select Save As V 🛄 This PC Info Desktop Documents New Step 2: Select Browse and click on This PC. Downloads Open Music Save Pictures 3 Videos 3 Save As Windows (C:) 3 Print My Passport (D:) Shar

# How to Save your Work to Student Your H Drive

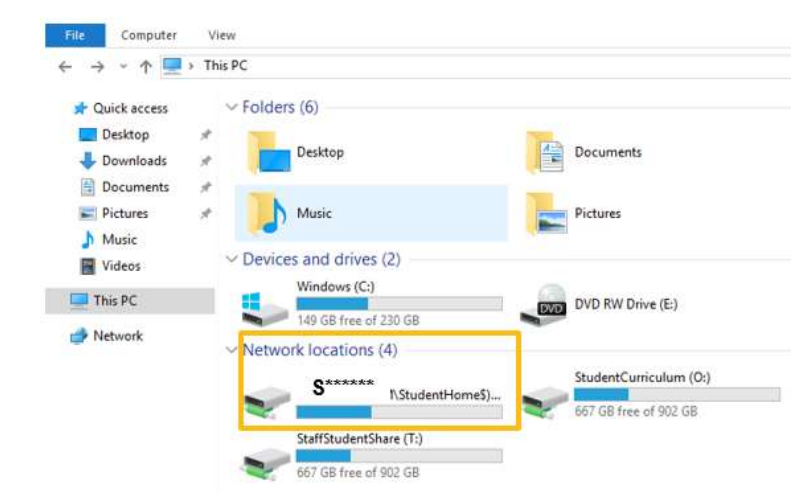

Step 3: When the screen opens showing the drives, double click on Student Home Drive, the Home drive will open. Note: Remember student work must be saved to the H: Drive.

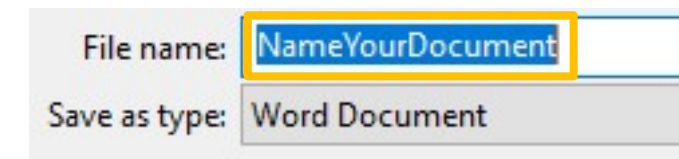

**Step 4:** Provide a File Name for the document then select Save.

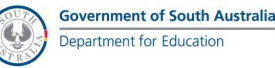

# Student Curriculum (O) Drive

The information stored on this drive is files and folders that teachers have put on for curricular use. Students have access to all these files but you cannot edit, delete or save files onto this drive. Only teachers have access to make changes on the O drive. You can copy and place these files on your Student Home drive (H).

| 🛫 l 🛃 🗔 👻 l<br>File Home Share                                                                                     | Drive Tools StudentCurriculum<br>View Manage | (O:)               |             |
|----------------------------------------------------------------------------------------------------|----------------------------------------------|--------------------|-------------|
| ← → ~ ↑ ★ → This ★ Quick access                                                                                    | PC StudentCurriculum (0:)<br>Name            | Y Date modified    | Туре        |
| <ul> <li>Desktop</li> <li>Downloads</li> <li>Documents</li> <li>Pictures</li> <li>Music</li> <li>Videos</li> </ul> | 2017 Subject Information                     | 4/09/2017 2:56 PM  | File folder |
|                                                                                                    | 2017 Workplace Learning Info & Forms         | 31/05/2017 4:28 PM | File folder |
|                                                                                                    | Accountancy stage 1                          | 11/05/2017 9:29 AM | File folder |
|                                                                                                    | Animal_Studies                               | 22/05/2015 11:50   | File folder |
|                                                                                                    | Art                                          | 4/05/2017 2:20 PM  | File folder |
|                                                                                                    | ATSI                                         | 2/04/2017 5:39 AM  | File folder |
|                                                                                                    | Big History                                  | 2/04/2017 5:44 AM  | File folder |
| 📃 This PC                                                                                                    | CAD                                          | 2/04/2017 5:44 AM  | File folder |
|                                                                                                    | chem exp book 2017                           | 8/08/2017 2:49 PM  | File folder |

# PRINTING

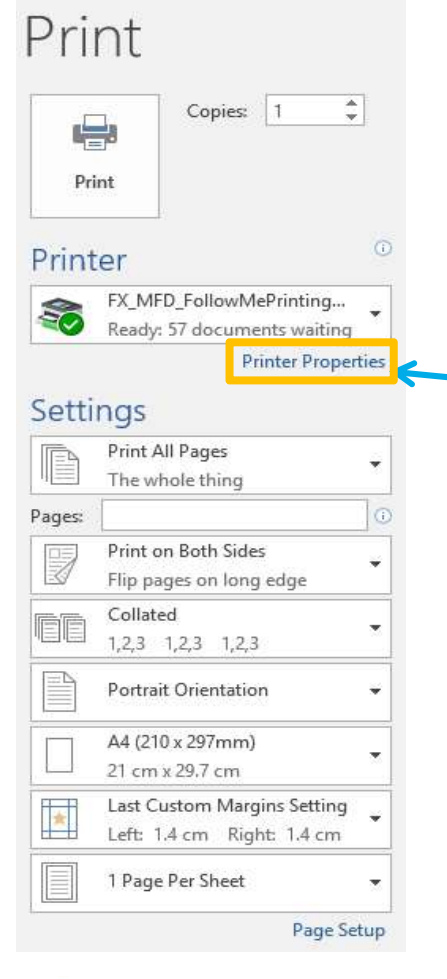

# Printers, Photocopiers and Scanners

There are several Printers/Photocopiers and Scanners around the school for student use. To print documents, the default printer is set to FX\_MFD\_FollowMePrinting automatically. The default set-up for printing is double sided in black and white.

To change default printer settings:

• Select Printer Properties

Selecting Printer Properties allows changes to the default printer set-up before sending your document to the printer.

To make changes to the default settings the next page highlights the changes frequently used.

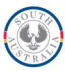

# How to change Printer Properties?

| 2 2                                   |                             |
|---------------------------------------|-----------------------------|
| ob Type:                              | 2 Sided Print:              |
| Normal Print ~                        | 2 Sided Print               |
| Setup                                 | 1 Sided Print               |
| aper Summary:                         | 2 Sided Fin on Short Edge   |
| 4, Auto Paper Select(White)           |                             |
|                                       |                             |
|                                       | ×                           |
| Paper Select                          |                             |
| aved Settings:                        | Select Finishing            |
| A <change>Printer Defaults ~</change> | Output Method               |
| Save Edit                             | Auto                        |
|                                       |                             |
| ŝ                                     | Offset Stacking:            |
| ~~~~                                  | No Offset 🗸 🗸               |
|                                       | Output Color: Quantity:     |
|                                       | Black & White V 1           |
|                                       | Back & White                |
|                                       | Color                       |
|                                       |                             |
|                                       | Status Defaults Default All |

Select Printer Properties as shown on page 13

#### 2 Sided Print

Select the drop down arrow to change the default from two Sided Print

#### **Colour printing**

Select the drop down arrow to change the default from Black & White to Colour

How many copies

Select the Quantity of copies needed.

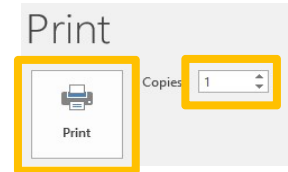

# Print Release and FollowMePrinting

There are two options for students to log onto the copiers.

- 1. Enter your Username and Password
- 2. Use your 5-digit pin

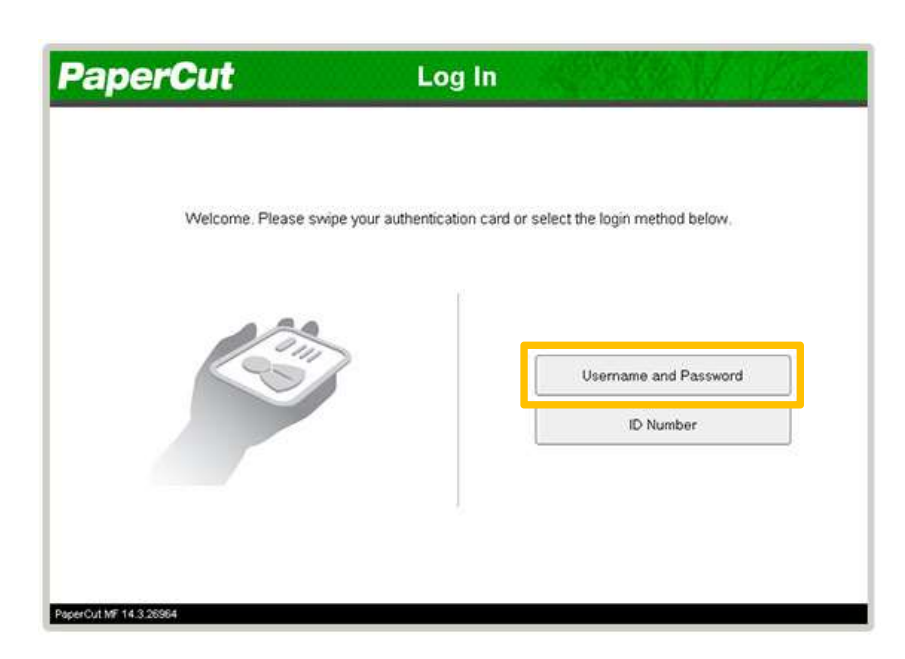

#### Step 1

Use the touch screen to select Username and Password.

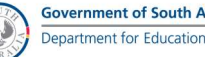

| Keyboard Cancel           | Enter       |
|---------------------------|-------------|
|                           | Delete Text |
|                           |             |
|                           |             |
| 1 2 3 4 5 6 7 8 9 0 -     | = Backspace |
| q w e r t y u i o p [     |             |
| Caps a s d f g h j k l ;  | . Enter     |
| Shift z x c v b n m < > ? |             |
| Space                     |             |

#### Step 2

Use the touch screen to enter your logon details.

Then Select ✓ Enter shown on the keyboard screen.

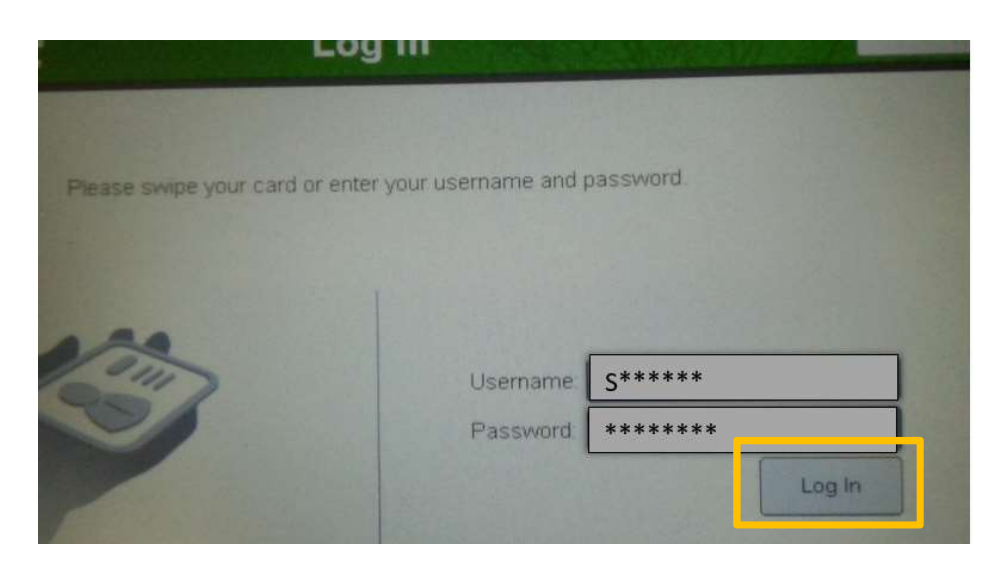

## Step 3

Username: S\*\*\*\*\* Select Enter

Password: \*\*\*\*\*\*\*\* Then select Enter

#### Step 4

Select Log in

Documents are queued in a Print Job Queue as shown opposite for you to print when ready.

| PaperCut Held Print Job                      | s   | Log Out                     |
|----------------------------------------------|-----|-----------------------------|
| \$0.00 Making the perfect coffee by amir     |     |                             |
| \$0.00: Email - Mozilla Firefox by amir      |     | Select a job or "Print All" |
| \$0.00 Microsoft Outlook - Email by amir     |     |                             |
| \$0.00 Email - Mozilla Firefox by amir       |     |                             |
| \$0.00 Budget - LibreOffice Calc by amir     | 1/2 |                             |
| \$0.00 Microsoft Word - Document1 by amir    | <   |                             |
| \$0.00. Making the perfect coffee by amir    |     |                             |
| \$0.00: Guide to coffee roasting pdf by amir |     |                             |
| \$0.00: Microsoft Word - Document1 by amir   |     |                             |
| Use Copier Functions Refresh Print All       |     |                             |
| aperCut MF 14.3.26964                        |     | .opged in as: amir          |

#### **Secure Printing**

Jobs only print when you arrive at the printer and confirm your identity. This ensures the user is present to collect their job and other users cannot "accidentally" collect your documents.

To copy documents or pages from a book use the touch screen to select Use Copier Functions as shown opposite.

**Step 5** Press the "Print All" button to print all jobs, or press on one of the jobs then press "Print".

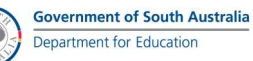

## **PHOTOCOPYING**

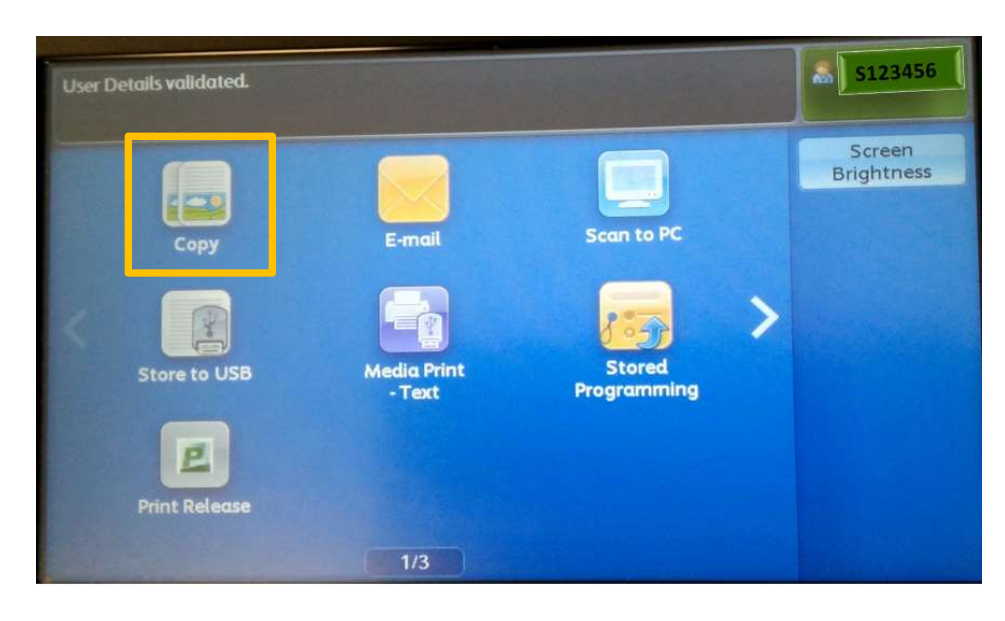

# **Photocopy Documents**

To photocopy documents, place the document in the document feeder. To photocopy a book, place the page/s required on the glass and select the Copy icon on the touch screen opposite.

Selecting the Copy Icon opens the screen shown opposite.

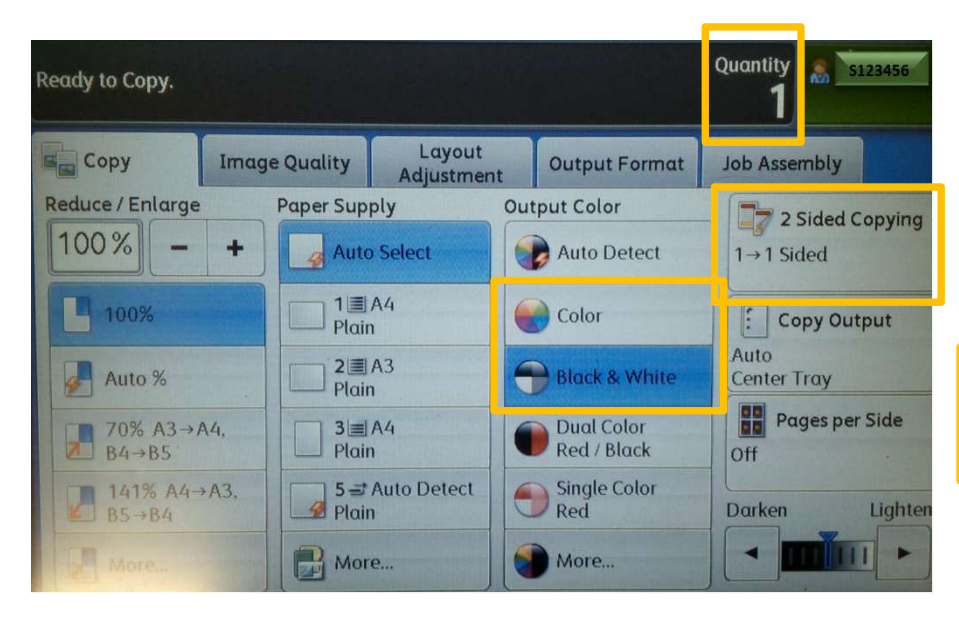

place to go to for help.

This screen provides the user with several selections for copying the original document. For example

- How many copies needed
- Stapled
- Single or double sided
- Black/white or colour

Then press the big <mark>green</mark> button on the photocopier to print

If help is needed with any of these tasks, please ask for assistance, the Library is a great

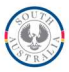

#### **PRINTING - SETTING UP YOUR OWN 5-DIGIT PIN FOR EASY LOGON**

The following instructions show how to access your 5-digit pin number.

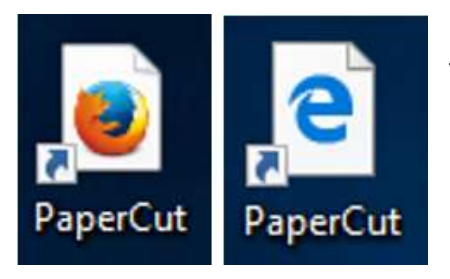

The shortcut for PaperCut is on the desktop of all school computers.

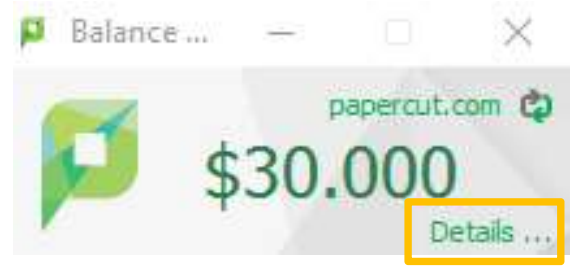

To find your current pin code and/or choose your own 5digit pin click on the word **Details** ... as shown opposite. Alternatively access the following URL <u>http://printers:9191/user</u>

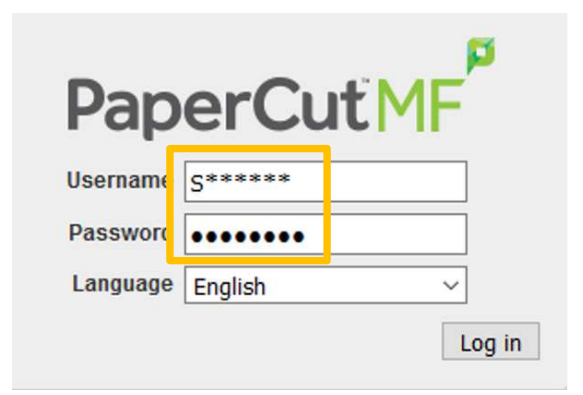

Clicking on the word Details will take you to the Log in screen where you will need to enter the following to logon:

- Your Username
- Your Password

(These are the same as your network logon.)

| PaperCutMF           |                |            |               |
|----------------------|----------------|------------|---------------|
| Summary              | Change Card    | /ID Number |               |
| Rates                | Current number | 91615      |               |
| Transfers            | New number     |            | ]             |
| Transaction History  |                |            | Change Number |
| Recent Print Jobs    |                |            |               |
| Jobs Pending Release |                |            |               |
| Change Details       |                |            |               |
| Web Print            |                |            |               |

Once logged onto PaperCut select Change Details. The number shown is the 5-digit pin allocated to you.

Remember the number shown or change it to your preferred number of 5-digits.

If you change the number click on Change Number to add your preferred number. Select Log Out when you have

finished.

All students have a printing quota. If you run out of printing quota, you will need to ask your teacher to provide you with more. Your teacher can also log a helpdesk request on your behalf.

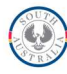

# **CYBERSAFETY GUIDELINES**

## Cybersafety in schools - https://www.education.gov.au/cybersafety-schools

The Australian Government recognises student wellbeing and safety are essential for academic and social development. All students should be able to learn and develop in safe, supportive and respectful environments. Australian schools, families and communities all have a responsibility to provide safe online environments and teach children how to use technology in positive and productive ways.

The Department of Education works closely with the Department of Communications, which has primary responsibility for Cybersafety matters along with the Australian Communications and Media Authority to ensure evidence-based Cybersafety education is available to all Australian schools for all members of the school community.

The following **resources** provide information for students, teachers, parents and the broader community about creating safe online and offline environments.

# The Student Wellbeing Hub

The Student Wellbeing Hub is a one-stop shop for information and resources underpinned by the National Safe Schools Framework. The Hub assists school communities to nurture student responsibility and resilience, build a positive school culture, foster respectful relationships and support students who are impacted by anti-social behaviour. It offers current advice, curriculum-aligned and age-appropriate resources for educators, parents and teachers to build understanding of issues related to the safety of students as they navigate the digital world including:

- safe and respectful online interactions
- digital citizenship
- cyberbullying
- eSafety and health
- managing online activities

# Bullying No Way!

Bullying No Way! is an educational website for Australian school communities and the general public. As well as providing information for individuals, the website provides online curriculum and other resources to support the bullying prevention work of schools. Cybersafety resources and information aimed at children, parents and teachers are provided on the website.

# The Office of the Children's eSafety Commissioner

The Office of the Children's eSafety Commissioner is a one stop shop for online safety. The Office provides Australians with a range of up-to-date information and resources, coupled with a comprehensive complaints scheme to assist children and young people who experience serious cyberbullying.

- As a general rule, a person can make a complaint to the Commissioner where they believe a person under the age of 18 is (or was) the target of cyberbullying material and: the material is provided on a social media service
- a reasonable person would think the material was intended to have a negative effect on the young person
- the material was intended to have a seriously threatening, seriously intimidating, seriously harassing or seriously humiliating effect on an Australian person under the age of 18. The Commissioner only needs to be satisfied that the material is likely to have one or more of these effects.

Complaints can be made using the online cyberbullying complaint form on the Office's website.

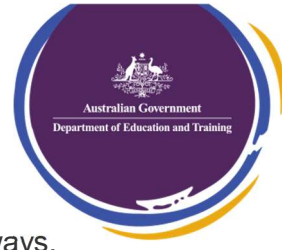

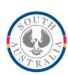

# FAQ

- What is my email address: <u>firstname.lastnamenumber@schools.sa.edu.au</u> eg <u>sam.jones357@schools.sa.edu.au</u>
- What is the school's web address: <u>http://www.northernadelaidesc.sa.edu.au</u>
- How do I get to my emails at home: <u>https://outlook.office.com/mail/</u>
- How do I access Daymap at home: <u>https://daymap.northernadelaidesc.sa.edu.au/daymap</u>
- Where do I save my own personal work: On your Home Drive (H), to OneDrive online or on a flash drive

# **ACCESSING IT SUPPORT**

## Access or Report any IT Issue

The following list staff below are the go to people if you wish to report any, IT related issues:-

- Speak to your classroom teacher
- See Gill in HG08 or Lisa in the Library
- Go to the IT Office H309

## THE IT TEAM

| David Folland   | Gill Bennett                     | Lisa Southon    | Amandeep<br>Mamotra   | Anne Gauci   |
|-----------------|----------------------------------|-----------------|-----------------------|--------------|
| Coordinator ICT | IT Technology<br>Support Officer | Library Manager | IT Systems<br>Manager | Data Manager |
| H312            | HG08                             | HG10            | H309                  | H106         |

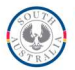